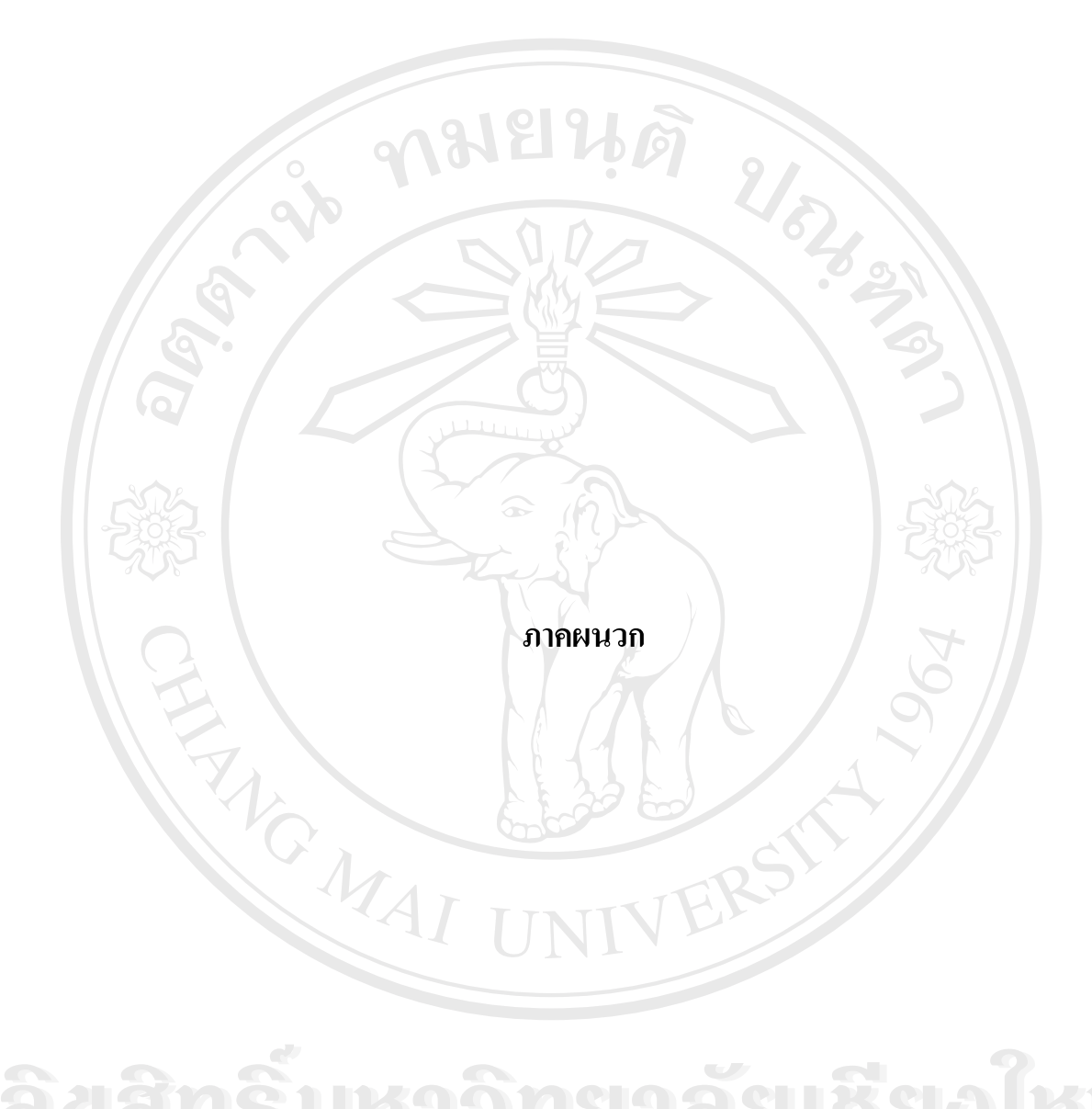

ลิขสิทธิ์มหาวิทยาลัยเชียงใหม่ Copyright © by Chiang Mai University All rights reserved

#### ภาคผนวก ก

โปรแกรมสำหรับดึงข้อมูลที่เกิดจากกระบวนการผลิตพลังงานไฟฟ้ามาจัดเก็บในฐานข้อมูล ซึ่งเป็นโปรแกรม SQL Server 7

วิธีการการคึงข้อมูลจาก @aGlanceServer8-13 โดยใช้โปรแกรมคังต่อไปนี้

Private Sub IntervalData\_Timer ()

On Error Resume Next

Dim table08(), table09(), table10(), table11(), table12(), table13()

Dim Timetag()

Dim maxReccord

Dim newstart

Dim aagstatus, Errsession

Dim Timestart, Timeend

ProgressBar1.Enabled = True

ProgressBar1.Min = 0

ProgressBar1.Max = Unit08.Value + Unit09.Value + Unit10.Value + Unit11.Value +

Unit12.Value + Unit13.Value

ProgressBar1.Value = 0

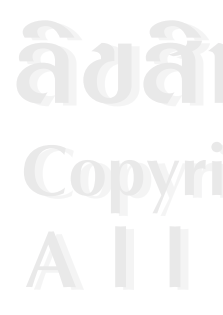

maxReccord = (r\_permin \* Interval\_getdata) 'initial Table ReDim table08(maxReccord, RowU811)

ReDim table09(maxReccord, RowU811)

ReDim table10(maxReccord, RowU811)

ReDim table11(maxReccord, RowU811)

ReDim table12(maxReccord, RowU1213)

ReDim table13(maxReccord, RowU1213)

**าลัยเชียงใหม่** ng Mai University reserved ReDim Timetag(maxReccord)

If (cycle = Interval\_getdata - 1) Then

'initial Time

newstart = Format(DateAdd("n", Interval\_getdata, Text1.Text), "Hh:NN:ss

ฟังก์ชันที่ใช้ในการดึงข้อมูลจาก

@aGlance แต่ละ Unit

mm/dd/yy ")

cycle = 0

Timestart = Now()

'Get data From U8

If Unit08.Value = 1 Then

trayform.Caption = "Get Data From .....Unit08"

aagstatus = AAG\_GetHistory(U08Server, Tagtable811(),

Atribute811(), RowU811, Text1.Text, increase, maxReccord, Timetag(),

\_table08(), Null)

Call Savetodatabase(table08db, Timetag, table08, RowU811, maxReccord,

Tagtable811)

ProgressBar1.Value = ProgressBar1.Value + 1

End If

'Get data From U9

If Unit09.Value = 1 Then

trayform.Caption = "Get Data From .....Unit09"

aagstatus = AAG\_GetHistory(U09Server, Tagtable811(), Atribute811(),

RowU811, Text1.Text, increase, maxReccord, Timetag(), table09(), Null)

Call Savetodatabase(table09db, Timetag, table09, RowU811,

maxReccord, Tagtable811)

ProgressBar1.Value = ProgressBar1.Value + 1

End If

'Get data From U10 If Unit10.Value = 1 Then trayform.Caption = "Get Data From .....Unit10"

aagstatus = AAG\_GetHistory(U10Server, Tagtable811(), Atribute811(),

RowU811, Text1.Text, increase, maxReccord, Timetag(), table10(), Null)

Call Savetodatabase(table10db, Timetag, table10, RowU811,

maxReccord, Tagtable811)

ProgressBar1.Value = ProgressBar1.Value + 1

End If

'Get data From U11

If Unit11.Value = 1 Then

trayform.Caption = "Get Data From .....Unit11"

aagstatus = AAG\_GetHistory(U11Server, Tagtable811(), Atribute811(),

RowU811, Text1.Text, increase, maxReccord, Timetag(), table11(), Null)

Call Savetodatabase(table11db, Timetag, table11, RowU811,

maxReccord, Tagtable811)

ProgressBar1.Value = ProgressBar1.Value + 1

End If

'Get data From U12

If Unit12.Value = 1 Then

trayform.Caption = "Get Data From .....Unit12"

aagstatus = AAG\_GetHistory(U12Server, Tagtable1213(),

Atribute1213(), RowU1213, Text1.Text, increase, maxReccord, Timetag(), table12(), Null)

Call Savetodatabase(table12db, Timetag, table12, RowU1213,

maxReccord, Tagtable1213)

ProgressBar1.Value = ProgressBar1.Value + 1

End If

'Get data From U13 If Unit13.Value = 1 Then trayform.Caption = "Get Data From .....Unit13"

aagstatus = AAG\_GetHistory(U13Server, Tagtable1213(),

Atribute1213(), RowU1213, Text1.Text, increase, maxReccord, Timetag(), table13(), Null)

Call Savetodatabase(table13db, Timetag, table13, RowU1213,

maxReccord, Tagtable1213)

ProgressBar1.Value = ProgressBar1.Value + 1

End If

Text2.Text = Trim(Text1.Text) & "-" & Format(DateAdd("s", -1, newstart),

"Hh:NN:ss mm/dd/yy ")

Text1.Text = Format(newstart, "Hh:NN:ss mm/dd/yy ") Text3.Text = DateDiff("s", Timestart, Now()) & "Sec." ProgressBar1.Value = 0

Else

cycle = cycle + 1

End If

!\*\*\*\*\*\*\*

End Sub

-ข้อมูลของ OCX

'AAGDEF.BAS

@aGlance/IT Function Definitions and Constants (for AAG32.OCX)

\*\*\*\*\*\*

' Copyright (c) Intuitive Technology Corporation, 1996

'All Rights Reserved. Unpublished rights reserved

'under the copyright laws of the United States.

' The software contained on this media is proprietary

' to and embodies the confidential technology of

' Intuitive Technology Corporation. Possession, use,

' duplication or dissemination of the software and

' media is authorized only pursuant to a valid written

' license from Intuitive Technology Corporation.

'AAG constants, variables, OLE Automation methods and API calls

' to paste into your program. The commented out code below is only

sample code to speed your prototyping - there is no requirement

' that you use it. Not all arguments for all calls are Dim'ed and

' set to values below, but enough to get you started.

ฟังก์ชันที่นำมาใช้คึงข้อมูลจาก @aGlanceServer ของ OCX

Public Function AAG\_GetHistory(Server, Tags, Attrs, TagCount, StartTime, interval,

TimeCount, Times, ValueTable, StatusTable) As Long

Dim Status As Long

Status = AAG\_VBGetHistory(Server, Tags, Attrs, TagCount, StartTime, interval, TimeCount,

Times, ValueTable, StatusTable)

AAG\_GetHistory = CheckErr(Status)

End Function

# ລິບສິກລິ້ມກາວົກຍາລັຍເຮີຍວໃກມ່ Copyright © by Chiang Mai University All rights reserved

#### ภาคผนวก ข

การเขียนโปรแกรมประมวลผล เพื่อคำนวณหาค่าความสูญเสียแบบต่อเนื่องในกระบวนการผลิต พลังงานไฟฟ้า โรงไฟฟ้าแม่เมาะหน่วยที่ 8-13

ลำดับขั้นตอนของโปรแกรมวิเคราะห์ความสูญเสียแบบต่อเนื่องในกระบวนการผลิตฯมี ดังต่อไปนี้

1. ระบบฐานข้อมูล ใช้ฐานข้อมูลที่ดำเนินตามรายละเอียดภาคผนวก ก

- 🖸 Data base ที่ใช้ U08data, U09data, U10data, U11data, U12data,
  - U13data, cost
  - Table ที่ใช้ STEP, GENCON, COST

2. การนำข้อมูลมาใช้งานจะทำการเปิดฐานข้อมูลจาก Table STEP, GENCON, COST

- 2.1 ใช้ File Opendata.asp ในการนำข้อมูลจาก Table STEP มาใช้งาน
- 2.2 ใช้ File Opengen.asp ในการนำข้อมูลจาก Table GENCON มาใช้งาน
- 2.3 ใช้ File Opencost.asp ในการนำข้อมูลจาก Table COST มาใช้งาน

ส่วนที่เป็นรายะเอียดของโปรแกรม (Source Code) ได้ทำเป็นแผ่น CD แนบในปกหลังด้านใน

ลิขสิทธิ์มหาวิทยาลัยเชียงใหม่ Copyright © by Chiang Mai University All rights reserved

#### ภาคผนวก ค

แบบสอบถามเรื่อง ความพึงพอใจของพนักงานเดินเครื่อง กองการผลิต 2 โรงไฟฟ้าแม่เมาะ ที่มีต่อระบบวิเคราะห์ความสูญเสียแบบต่อเนื่องในกระบวนการผลิตพลังงานไฟฟ้า โรงไฟฟ้า แม่เมาะหน่วยที่ 8-13

แผนก.....

<u>คำ**ชี้แจง</u> โปรคใส่เครื่องหมาย 🧹 ลงในช่อง 🥅 และเสนอข้อกิดเห็นลงในช่องว่างให้ตรงกับ** ข้อเท็จจริงมากที่สุด</u>

<u>ส่วนที่ 1</u> ข้อมูลส่วนบุคคลของผู้ตอบแบบสอบถาม

 1. ตำแหน่งงาน □พนักงานเดินเกรื่อง □ ผู้จัดการแผนก □ ผู้ช่วย และ ผู้จัดการกอง ส่วนที่ 2 ความพึงพอใจต่อด้านต่างๆที่กี่ยวข้องกับพนักงาน

กรุณาทำเครื่องหมาย 🗸 ลงในช่องที่เป็นกำตอบของท่าน

| าเวอที่สุด | 6   |         | a 9/     |            |
|------------|-----|---------|----------|------------|
| พบบยู่ผ    | มาก | บานกลาง | พอไช้    | ศ<br>ปรั   |
|            |     |         | -        |            |
|            |     | S       |          |            |
| TINT       | NI  |         |          |            |
| UN         |     |         |          |            |
|            |     |         |          |            |
|            |     |         |          |            |
|            | 9   |         |          |            |
|            |     |         |          |            |
| Chia       |     | Mai     |          | Ve         |
|            |     |         |          |            |
|            |     |         | UNINE SI | UNIT ACTOR |

#### ภาคผนวก ง

# คู่มือการใช้งานระบบวิเคราะห์ความสูญเสียแบบต่อเนื่องในกระบวนการผลิตพลังงาน ไฟฟ้า โรงไฟฟ้าแม่เมาะหน่วยที่ 8-13

เพื่อให้การใช้งานและบำรุงรักษาระบบเป็นไปอย่างมีประสิทธิภาพ ผู้ศึกษาจึงได้จัดทำคู่มือ การใช้งานขึ้น โดยแบ่งออกเป็น 2 ส่วน คือส่วนที่เกี่ยวกับผู้ดูแลระบบ และสำหรับผู้ใช้งาน มี รายละเอียดดังต่อไปนี้

ง.1 ส่วนที่เกี่ยวข้องกับผู้ดูแลระบบ

1) โครงสร้างของเครือข่าย (Infrastructure of Network)

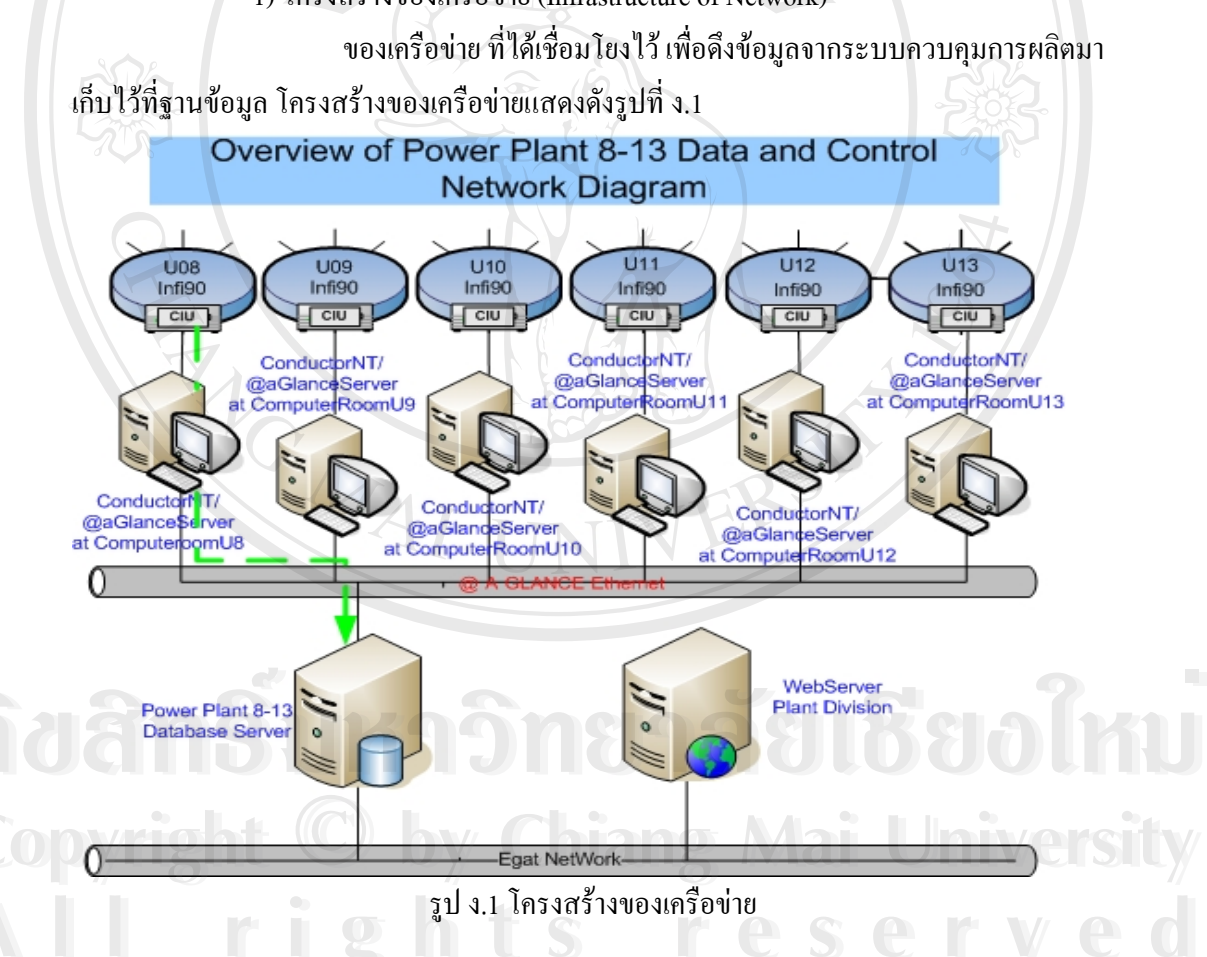

@aGlance Server คือคอมพิวเตอร์ที่ต่อเชื่อมกับระบบควบคุมการผลิต โดยตรงผ่านทางแผง ควบคุม CIU (Computer Interface Unit) ติดตั้งอยู่ที่ห้องคอมพิวเตอร์ของแต่ละหน่วยผลิต มีจำนวน ทั้งหมด 6 ตัว ส่วนเดด้าเบส เซิร์ฟเวอร์ และ เว็บ เซิร์ฟเวอร์ ติดตั้งอยู่ที่ห้องระบบฐานข้อมูลการผลิต แผนกประสิทธิภาพ 2 กองการผลิต 2 โรงไฟฟ้าแม่เมาะ ลำคับขั้นตอนการนำระบบจัดเก็บข้อมูล การผลิตเข้าใช้งาน มีดังต่อไปนี้

1.1) เปิดเครื่องคอมพิวเตอร์ @aGlance Server เข้าใช้งาน จากนั้นให้เปิดโปรแกรม Locker เข้าใช้งาน โดยคำแหน่งของโปรแกรม Locker ดังรูปที่ ง.2

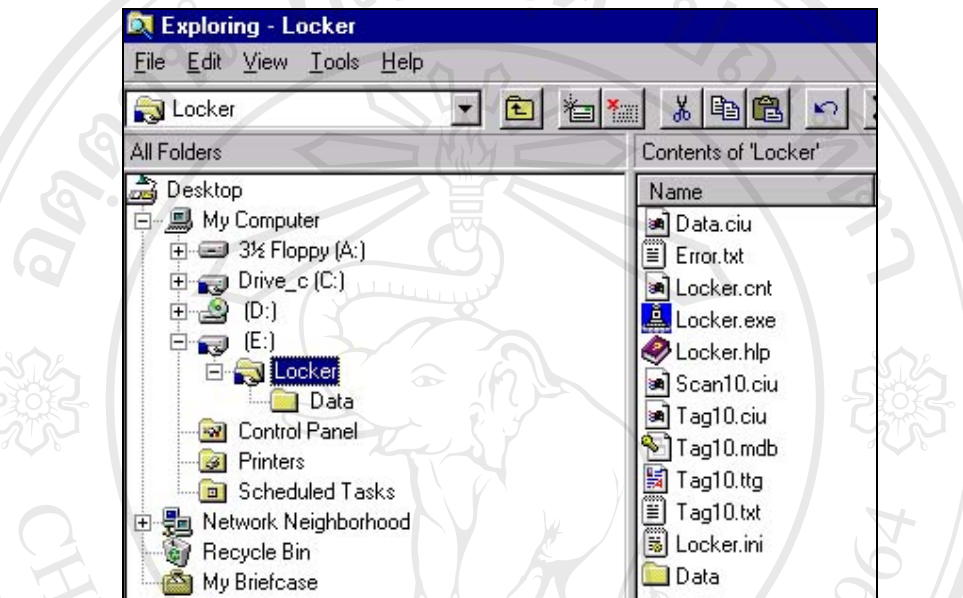

### รูปที่ ง.2 ตำแหน่งจัดเก็บโปรแกรม Locker

เมื่อเปิดใช้งานแล้ว โปรแกรม Locker จะทำการดึงข้อมูลทั้งหมด 400 ค่า มาเก็บไว้ใน

ฐานข้อมูลของ @aGlance Server ขณะที่โปรแกรมทำงานจะปรากฏบนจอภาพ Desktop ดังนี้

|   | 🔔 Infi-90 Data Locke  | 1               |              |              |           |         | ġĒ.     |          |          | ×  |
|---|-----------------------|-----------------|--------------|--------------|-----------|---------|---------|----------|----------|----|
|   | 9                     | Connector F     |              | Cu           | rrent Tim | ne 15:  | 47:45   | Γ        |          |    |
|   | Unit 10               | P Show          | Ca Tag       | 🕜 Scan       | Close     | •       | 🥑 Help  | <b>1</b> | 2 Unlock |    |
| 2 | anei                  | 1129            | <u>An</u>    | 919          | as        |         | R       | 91       | A        | 17 |
|   |                       | รูปที่ ง.3 ห    | เน้าต่างขณะ  | โปรแกรม L    | ocker ทำ  | เงาน    |         |          |          |    |
|   | 1.2)                  | เปิดคอมพิวเต    | อร์ Database | server เข้าใ | ช้งาน จา  | เกนั้นใ | ให้เปิด | โปรแก    | ารม Ge   | et |
|   | Data เข้าใช้งาน ดังแล | สดงในรูปที่ ง.4 |              |              |           |         |         |          |          |    |
|   |                       |                 |              |              |           |         |         |          |          |    |

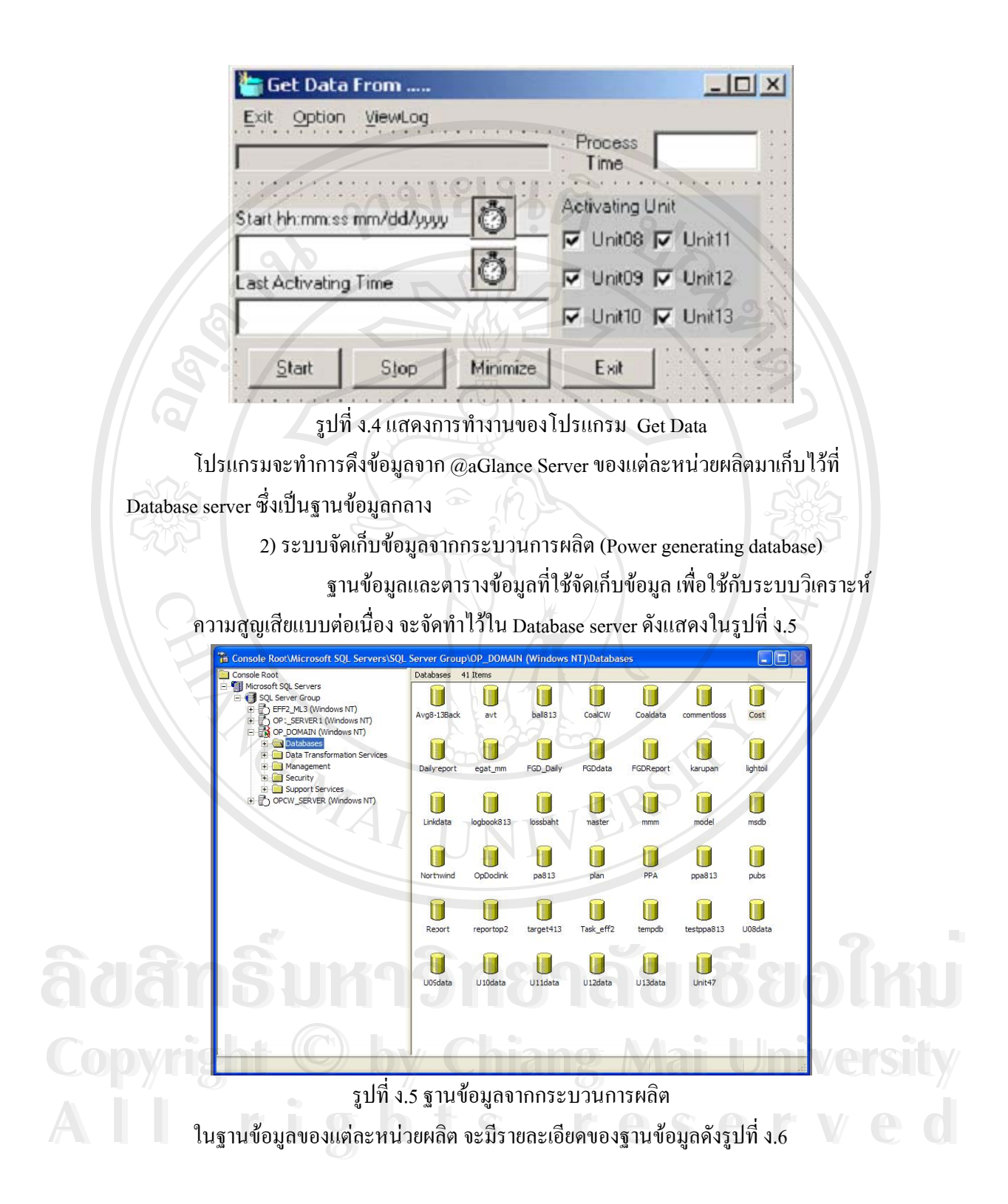

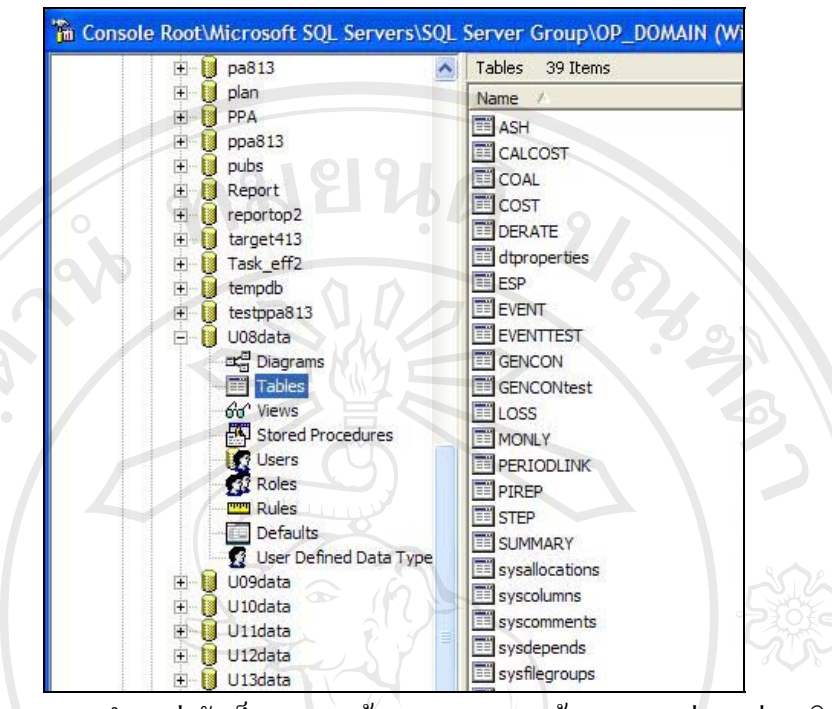

รูปที่ ง.6 แสดงตำแหน่งจัดเก็บของฐานข้อ และตารางฐานข้อมูล ของแต่ละหน่วยผลิต ตารางข้อมูล ที่ใช้ในระบบวิเคราะห์กวามสูญเสียแบบต่อเนื่อง ชื่อ U08data, U09data, U10data, U11data, U12data, U13data, cost, Step, gencon,

#### ง.2 ส่วนสำหรับผู้ใช้งาน

1) ระบบวิเคราะห์ความสูญเสียแบบต่อเนื่องในกระบวนการผลิต เขียนโดยโปรแกรม ASP เก็บอยู่ใน เคต้าเบส เซิร์ฟเวอร์ ใน Folder ชื่อ mainloss การใช้งานปัจจุบัน อยู่บน เว็บไซค์ของ กองการผลิต 2 (<u>http://op2.mmo.egat.co.th</u>) หัวข้อ Loss Analysis ดังแสดงในรูปที่ ง.7

# ลือสิทธิ์มหาวิทยาลัยเชียอไหม่ Copyright © by Chiang Mai University All rights reserved

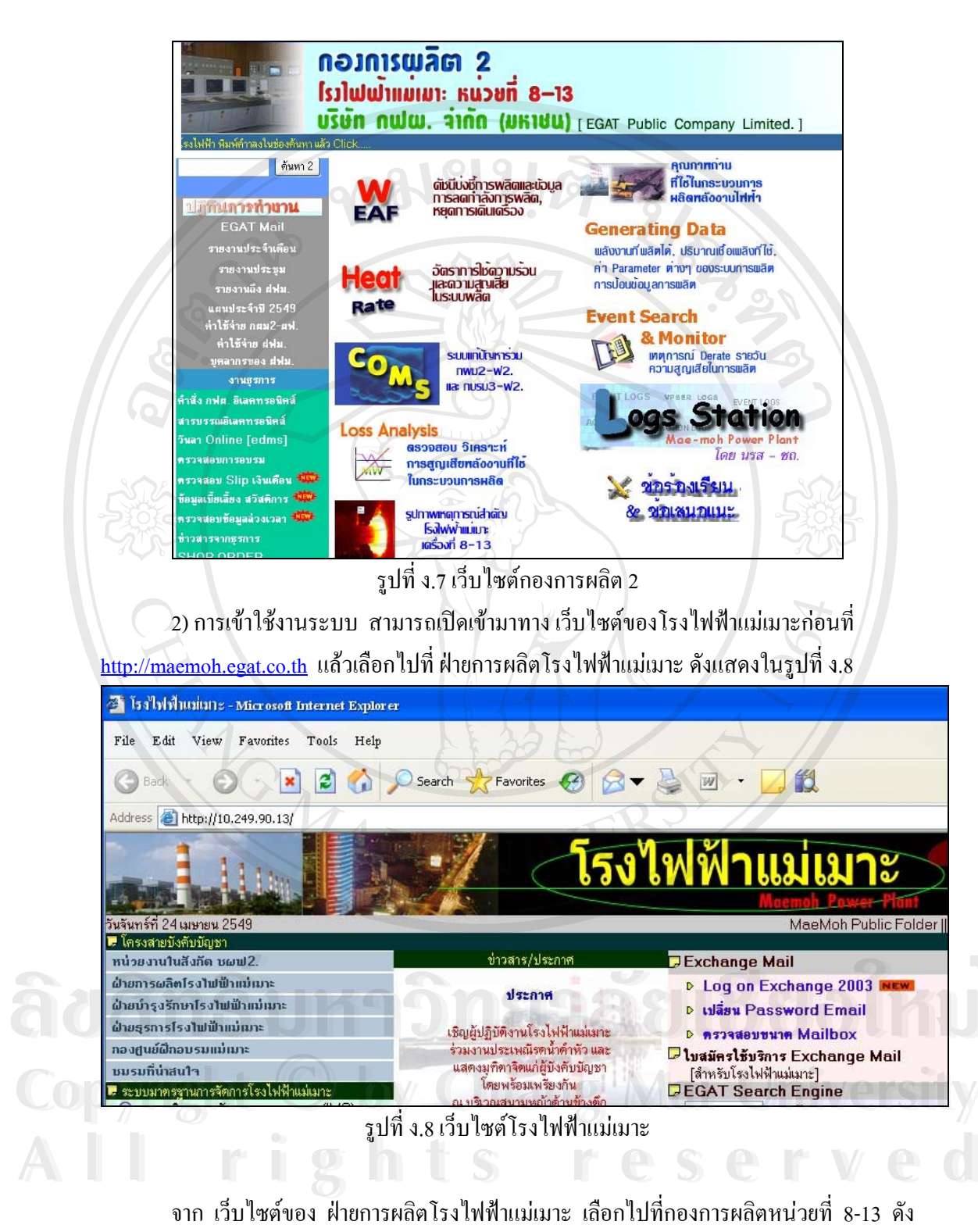

แสดงในรูปที่ ง.9

| 🚰 http://mmo.egat.co.th/ - Microso                                                                    | fl Internet Explorer                                                                                            |
|----------------------------------------------------------------------------------------------------|----------------------------------------------------------------------------------------------------|
| File Edit View Favorites 7                                                                            | Tools Help                                                                                                    |
| 🕞 Back 🔹 🕥 🕤 📓                                                                                        | 🖻 🚮 🔎 Search 🤶 Favorites 🚱 🔗 💌 😓 💹 🔹 🛄 🏭                                                                        |
| Address 🛃 http://mmo.egat.co.th/                                                                      | 010191                                                                                                    |
| <mark>ເຕດໃນໄລຍິสาร</mark><br>ພ່າຍດາ <b>s</b> ໝລັຫໄรງໃນ                                                | Aund<br>ເພັ້າແມ່ເມາ: ບริษัท กຟພ. ລຳກັກ (ມหาชน) ຈ.ລ່າປາງ                                                         |
| 🔹 ประวัติโรงไฟฟ้า 🧃                                                                                   | บริหารสัญญา ซื้อ-ขาย ไฟฟ้า 🧉 ข <sup>้</sup> อปฏิบัติ PA 🛛 👘 เกี่ยวกับระบบ                                       |
| search<br><del>ศัมหาดวามรู้โรงไฟฟ้า<br/>การจัดการทั่วไป</del><br>ดารางนัดหมายประชุม<br>Egat Mail      | วันนี้วันจันทร์ที่ 24 เมษายน 2549<br>Log book สรุปพลการเดินเดรื่อง<br>ประจำวัน มีกาพการใช้ไฟฟ้า<br>องทั้งประเทศ |
| <b>ทน่วยบาบในสังกัด</b><br>กองการผลิทหน่วยที่ 4-7<br>กองการผลิทหน่วยที่ 8-13<br>กองกำจัดก้าชชัลเฟอร์ฯ | CaO<br>Solution                                                                                                 |

รูปที่ ง.9 เว็บไซต์ฝ่ายการผลิตโรงไฟฟ้าแม่เมาะ

3) การใช้งานระบบวิเคราะห์ความสูญเสียแบบต่อเนื่องๆ

จะทำบนระบบอินทราเน็ต ของการไฟฟ้าฝ่ายผลิตแห่งประเทศไทยผ่านโปรแกรม เว็บบราวเซอร์ โดยมีหน้า (Page) แสดงผลทั้งหมด 6 หน้า มีรายละเอียดดังต่อไปนี้

3.1) หน้าแรก

เป็นหน้าหลักจะประกอบด้วย แถบของคำสั่งเรียงลำคับ ดังนี้

-ความสูญเสียรวมรายวัน

-ความสูญเสียราย Unit

-ความสูญเสีย รายหัวข้อ

-ความสูญเสียรายวัน

-ความสูญเสียรายเดือน

ขณะเดียวกันได้แสดงกราฟแท่งของกวามสูญเสียรายวันของวันที่ผ่านมา 1 วัน แสดงขึ้นอัตโนมัติ เพื่อที่ผู้ใช้งานจะสามารถดูข้อมูลล่าสุดได้ทันที ดังแสดงในรูปที่ ง.10

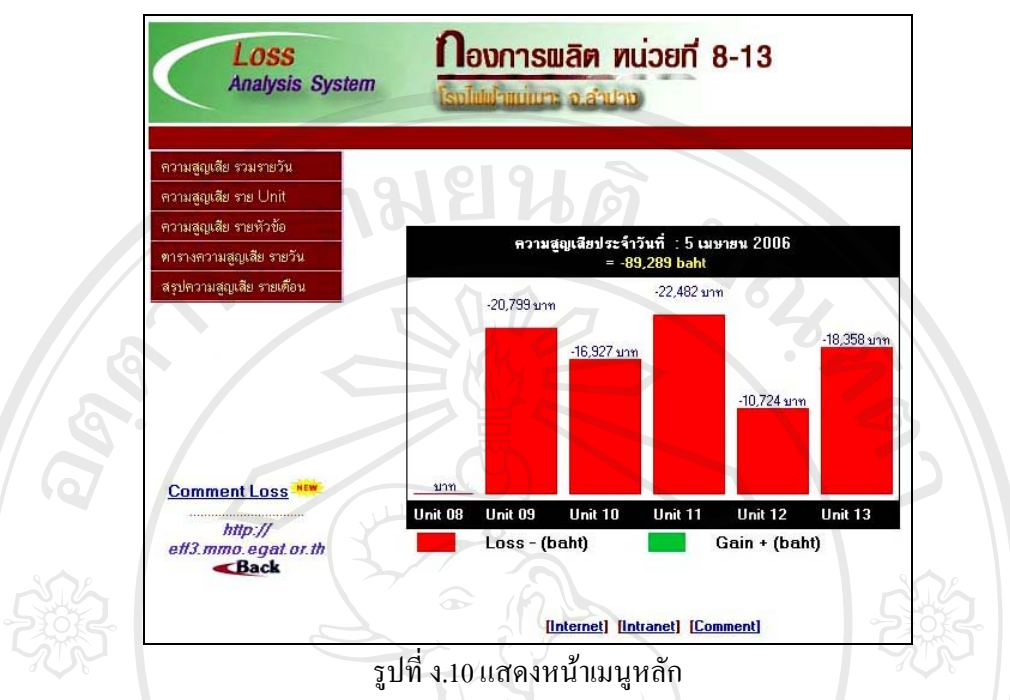

โดยจะเรียงตามหน่วยผลิตที่ 8 ถึง 13 ตามลำดับแสดงเป็นกราฟแท่ง และแยกกวามแตกต่าง ด้วยสีของกราฟ หากมีผลรวมเมื่อเปรียบเทียบกับเป้าหมายแล้วมีก่าต่ำกว่าก็จะแสดงด้วยสีเขียว แต่ ถ้าหากผลรวมเมื่อเปรียบเทียบกับเป้าหมายแล้วมีก่าสูงกว่าก็จะแสดงด้วยสีแดง

# 3.2) หน้าที่สอง

เมื่อเลือกแถบคำสั่งที่เรียงลำดับบนพื้นสีแดงด้านซ้ายมือ ในหัวข้อแรก คือ ความ สูญเสียรายวัน เมื่อเลือกแล้วจะปรากฏดังรูปที่ ง.11

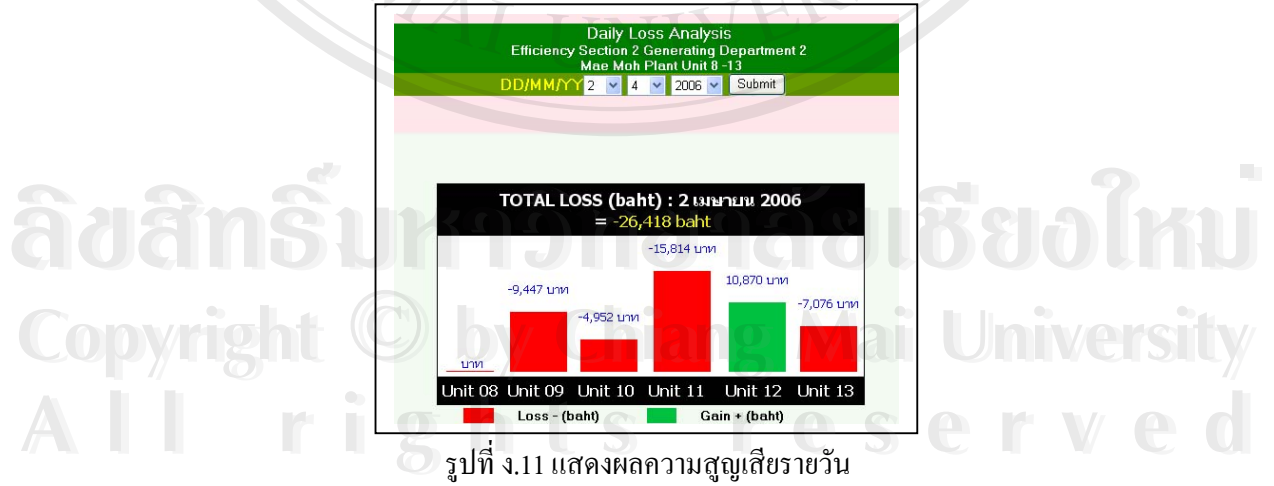

ในหน้านี้ ผู้ใช้งานสามารถที่จะเลือกช่วงเวลาที่ต้องการดูข้อมูลข้อนหลังตามต้องการ โดยมี ความละเอียดเป็นรายวัน

## 3.3) หน้าที่สาม

แสดงความสูญเสียราย Unit หมายถึง การเลือกดูความสูญเสียที่เกิดขึ้นจาก กระบวนการผลิตทั้ง 8 หัวข้อหลัก โดยแบ่งกลุ่มตามโรงไฟฟ้าแต่ละหน่วยผลิต ซึ่งได้แก่ 2/07/03/09

- Condenser Back Pressure Loss
- Main Steam Temperature Loss
- Main Steam Pressure Loss
- Reheat Steam Temperature Loss
- Reheat Spray Water Flow Loss
- Final Feed Water Temperature Loss
- Stack Gas Exit Temperature Loss
- Excess Oxygen Loss

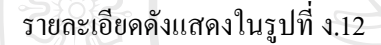

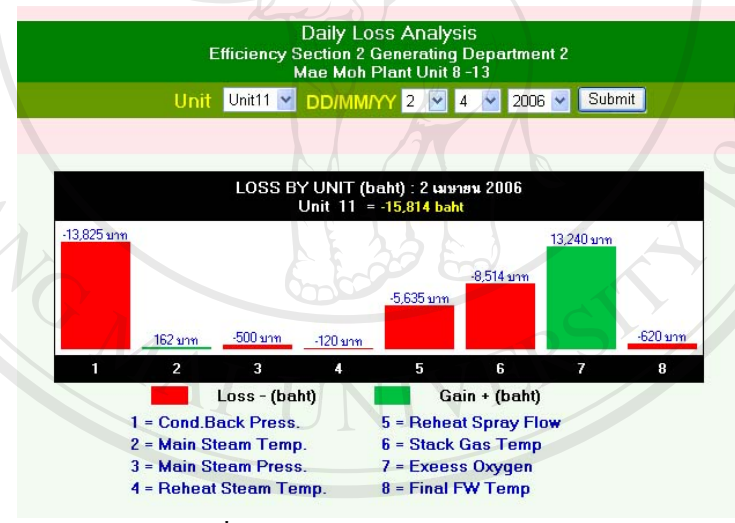

รูปที่ ง.12 แสดงความสูญเสียราย Unit

## 4) หน้าที่สี่

แสดงความสูญเสียรายหัวข้อ โดยผู้ใช้สามารถจะเถือกดูความสูญเสียหลักในแต่ละ หัวข้อ เปรียบเทียบกันระหว่างหน่วยผลิต ขณะเดียวกันก็จะแสดงภาพรวมของความสูญเสียใน หัวข้อนั้นๆ รายละเอียคคังแสคงในรูปที่ ง.13

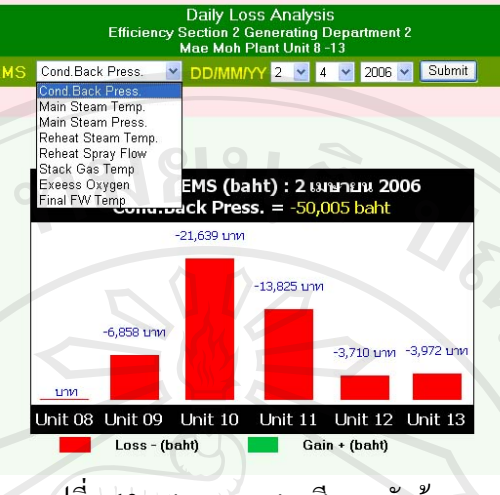

รูปที่ ง.13 แสดงความสูญเสียรายหัวข้อ

#### 5) หน้าที่ห้า

แสดงก่ากวามสูญเสียรายวัน ในรูปแบบตาราง เปรียบเทียบกับก่าเป้าหมายที่ กำนวณได้ ซึ่งในส่วนแรก จะแสดงการเปรียบเทียบข้อมูลหลักทั้ง 8 ก่า ที่จะนำไปคำนวณหากวาม สูญเสีย เปรียบเทียบกับก่าเป้าหมาย รายละเอียดดังแสดงในรูปที่ ง.14

|        |                    | Effic      | l<br>iency Se<br>M | Daily I<br>ection<br>ae Mo | _OSS A<br>2 Genei<br>h Plant | nalysi:<br>rating E<br>Unit 8 - | 5<br>)epartm<br>13 | ient 2       |                 |              |               |                |                |              |
|--------|--------------------|------------|--------------------|----------------------------|------------------------------|---------------------------------|--------------------|--------------|-----------------|--------------|---------------|----------------|----------------|--------------|
|        |                    | DD/M       | IM/YY 2            | 2                          | 4 💌 2                        | 2006 🔽                          | Submi              |              |                 |              | 4             |                | , i            |              |
| data f | irom Unit 08       |            |                    |                            |                              |                                 |                    |              |                 |              |               |                |                |              |
| Deta   | il Item            | 1          | Unit<br>Terret     | t8<br>Actual               | Uni<br>Terrect               | it 9<br>Actual                  | Unit<br>Terrent    | 10<br>Actual | Unit<br>Terrent | 11<br>Actual | Uni<br>Terret | t 12<br>Actual | Unit<br>Target | 13<br>Actual |
| ۲      | Cond.Back Press.   | mbar.      | -6.46              | .00                        | 73.30                        | 79.13                           | 79.28              | 91.05        | 80.71           | 88.85        | 80.12         | 82.58          | 80.52          | 83.15        |
| 0      | Main Steam Temp    | 'C         | 538.00             |                            | 538.00                       | 538.70                          | 538.00             | 537.07       | 538.00          | 538.89       | 538.00        | 538.29         | 538.00         | 539.07       |
| 0      | Main Steam Press.  | bar.       | 160.00             |                            | 160.00                       | 160.36                          | 160.00             | 159.97       | 160.00          | 159.35       | 160.00        | 160.48         | 160.00         | 160.38       |
| 0      | Reheat Steam Temp. | 'C         | 518.37             |                            | 532.97                       | 526.68                          | 533.27             | 536.80       | 533.82          | 534.93       | 533.11        | 532.40         | 533.46         | 531.63       |
| 0      | Reheat Spray water | kg/s.      | 0.00               |                            | 0.00                         | 1.73                            | 0.00               | 1.87         | 0.00            | 2.65         | 0.00          | .20            | 0.00           | .30          |
| 0      | Final FW Temp      | 'C         | .00                |                            | 243.48                       | 243.83                          | 244.36             | 245.92       | 245.91          | 244.90       | 246.52        | 250.47         | 246.90         | 250.34       |
| 0      | Stack Gas Temp     | 'C         | 152.70             |                            | 166.74                       | 168.92                          | 165.52             | 162.59       | 163.34          | 168.64       | 155.24        | 150.92         | 155.81         | 157.73       |
| 0      | Exeess Oxygen      | %          | 3.00               |                            | 3.00                         | 2.56                            | 3.00               | 2.91         | 3.00            | 2.65         | 3.00          | 2.36           | 3.00           | 3.15         |
|        | Load Average       | MW.average | .00                | )                          | 280                          | .79                             | 286                | .63          | 297             | .14          | 292           | .83            | 295            | .71          |

รูปที่ ง.14 แสดงความสูญเสียแบบตารางที่ 1

ในส่วนที่ 2 ค่าความสูญเสีย ทั้ง 8 หัวข้อหลัก เปรียบเทียบกันระหว่างหน่วยผลิต มีหน่วย ค่าความสูญเสีย เป็นบาท โดยทั้ง 2 ส่วนสามารถที่จะเลือกช่วงเวลาของการแสดงผลได้ รายละเอียด ดังแสดงในรูปที่ ง.15

|                    |          |      | Effi     | ciency S | Daily<br>Section | Loss Ar<br>2 Gener | nalysis<br>ating De  | epartme                               | ent 2    |        |          |        |        |
|--------------------|----------|------|----------|----------|------------------|--------------------|----------------------|---------------------------------------|----------|--------|----------|--------|--------|
|                    |          |      | ויחס     | MMAYY    | Mae Mo           | h Plant  <br>4 🔽 🤉 | Unit 8 -1            | 3<br>Submit                           | 1        |        |          |        |        |
|                    |          |      |          |          | 4                | 20                 |                      | J J J J J J J J J J J J J J J J J J J |          |        |          |        |        |
|                    |          |      |          |          |                  |                    |                      | 2                                     |          |        |          |        |        |
|                    | Uni      | it 8 | Unit     | t 9      | Unit             | 10                 | Unit                 | .11                                   | Unit     | 12     | Unit     | 13     | Total  |
| ltem               | %Loss(-) | Baht | %Loss[-] | Baht     | %Loss(-)         | Baht               | %Loss(-)<br>/Gain(+) | Baht                                  | %Loss(-) | Baht   | %Loss(-) | Baht   | Baht   |
| Cond.Back Press.   | -1.0468  |      | 3011     | -6,858   | 8951             | -21,639            | - 5723               | -13,825                               | 1528     | -3,710 | 1614     | -3,972 | -50,00 |
| Main Steam Temp    | -43.8607 |      | .0021    | 48       | 0379             | -916               | .0067                | 162                                   | 0147     | -356   | .0038    | 94     | -96    |
| Main Steam Press.  | -24.2411 |      | .0256    | 583      | .0079            | 192                | 0207                 | -500                                  | .0326    | 792    | .0278    | 685    | 1,75   |
| Reheat Steam Temp. | -40.0436 |      | 1666     | -3,794   | .0430            | 1,039              | 0050                 | -120                                  | 0226     | -549   | 0463     | -1,140 | -4,58  |
| Reheat Spray water | .0000    |      | 1597     | -3,637   | 1698             | -4,105             | 2333                 | -5,635                                | 0403     | -980   | 0569     | -1,400 | -15,75 |
| Final FW Temp      | .0000    |      | .0087    | 199      | .0394            | 952                | 0257                 | -620                                  | .1421    | 3,451  | .1239    | 3,049  | 7,03   |
| Stack Gas Temp     | 12.1651  |      | 1465     | -3,336   | .1960            | 4,739              | 3525                 | -8,514                                | .2882    | 6,999  | 1279     | -3,147 | -3,25  |
| Exeess Uxygen      | 2.2730   |      | .3227    | 7,350    | .6116            | 14,786             | .5481                | 13,240                                | .2150    | 5,223  | 0506     | -1,244 | 39,35  |
| Total (Bant)       |          |      |          | -9,447   |                  | -4,952             |                      | -15,814                               |          | 10,870 |          | -7,076 | -26,41 |
|                    |          |      |          |          |                  |                    |                      |                                       |          |        |          |        |        |
|                    |          |      |          |          |                  |                    |                      |                                       |          |        |          |        |        |
|                    |          |      |          |          |                  |                    |                      |                                       |          |        |          |        |        |
|                    |          |      |          |          |                  |                    |                      |                                       |          |        |          |        |        |
|                    |          |      |          |          |                  |                    |                      |                                       |          |        |          |        |        |
|                    |          |      |          |          |                  |                    |                      |                                       |          |        |          |        |        |

## ประวัติผู้เขียน

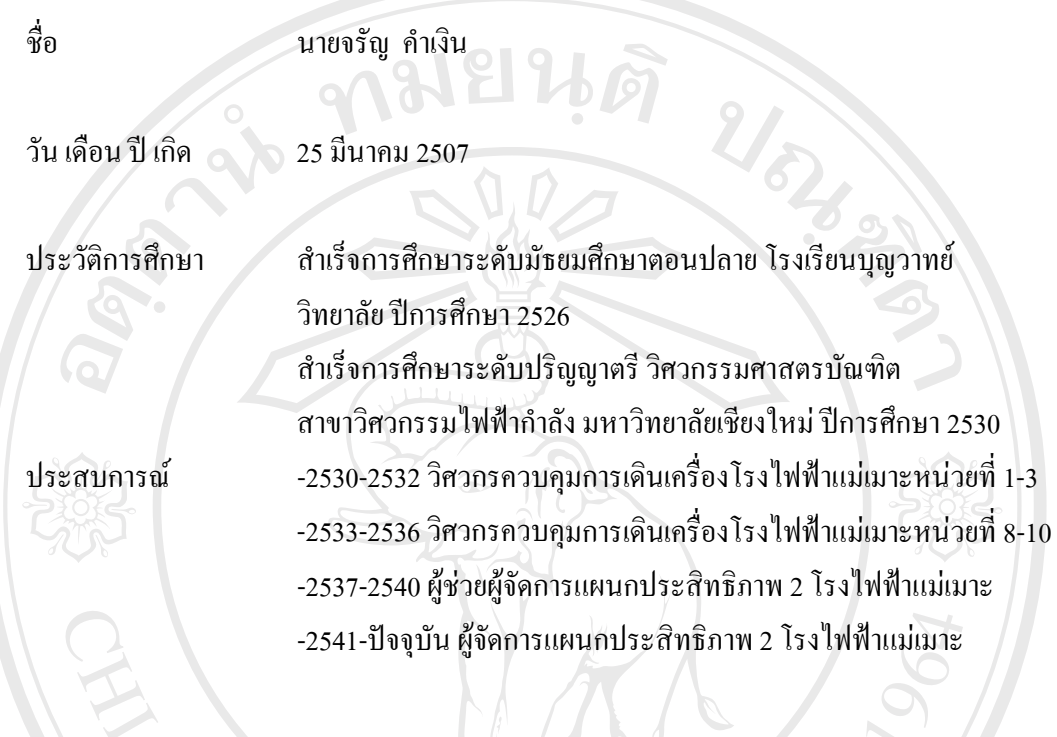

charan.k@egat.co.th

e-mail

ลือสิทธิ์มหาวิทยาลัยเชียงใหม่ Copyright © by Chiang Mai University All rights reserved